## e ラーニング新システム受講方法

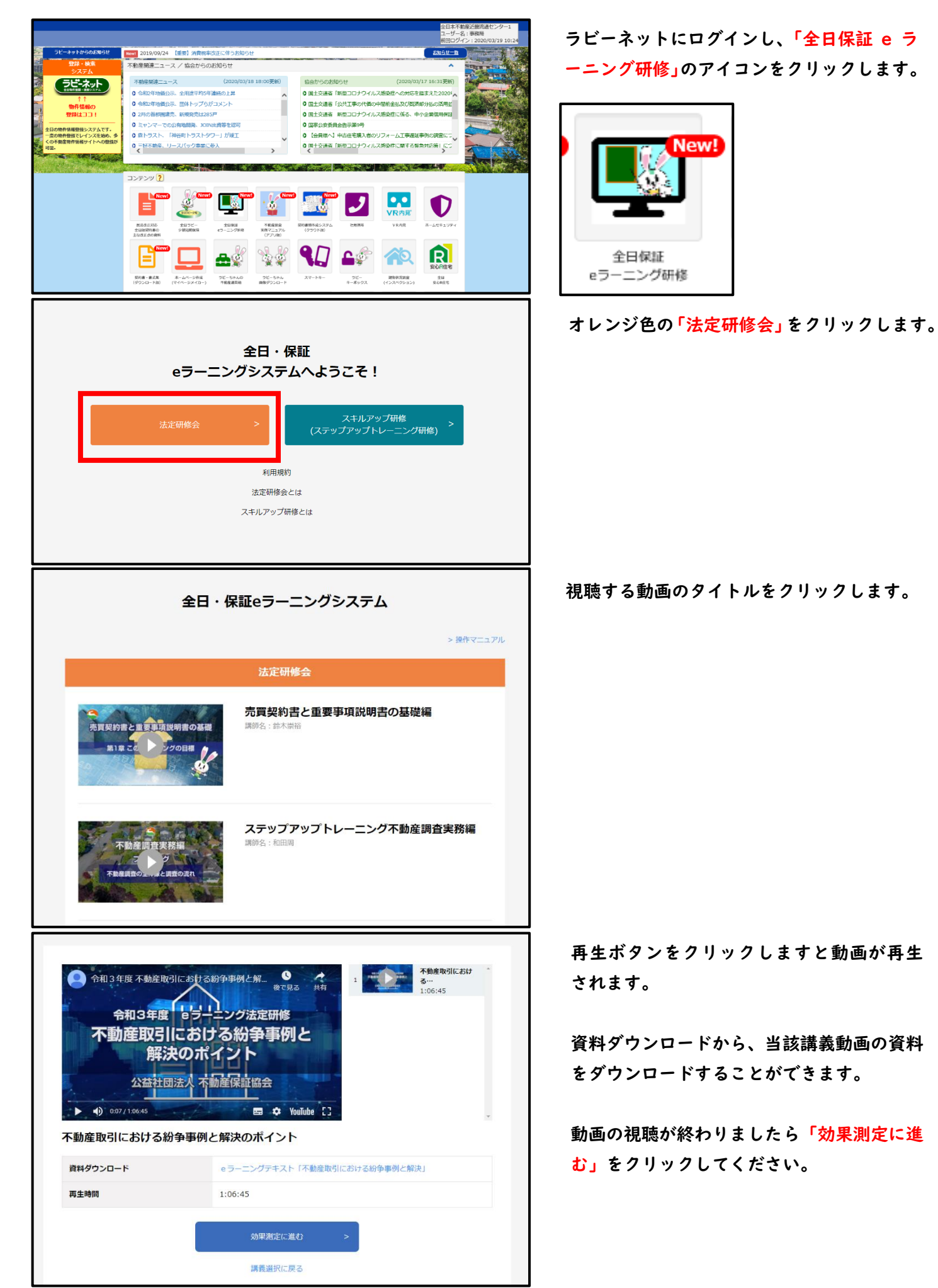

## e ラーニング新システム受講方法

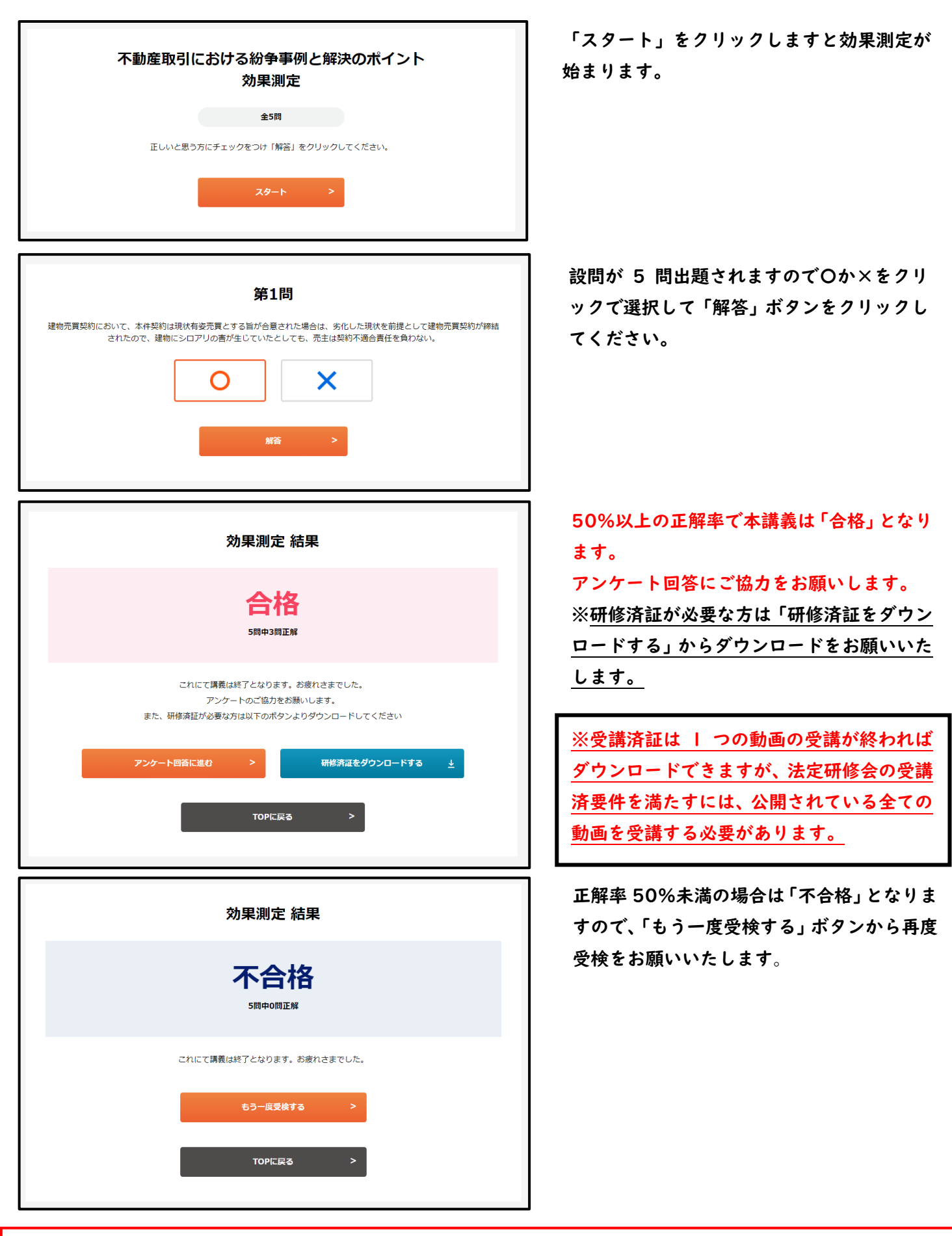

※注意

「法定研修会」として公開している動画をすべて視聴し、効果測定に合格していただく必要がございます。